# **DIGITABLE 第 19 回勉強会レポート**

2008 年 10 月 25 日 於:亀戸文化センター(第三研修室)

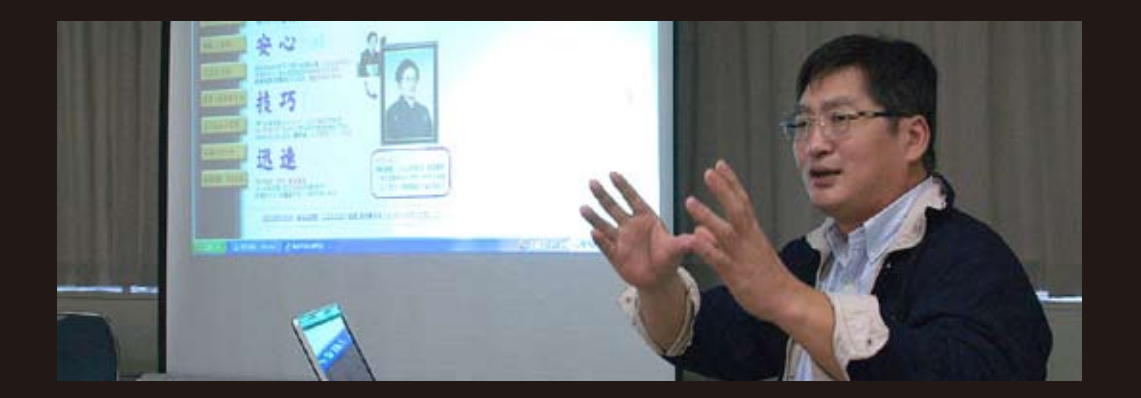

デジタルフォト基礎講座 6「各種 RAW ソフトでのワークフロー」

| (事例研究)「遺影を撮る!入門」           |    | 担当:山口明夫 会員 |
|----------------------------|----|------------|
| Photoshop 研究講座 「スマートオブジェクト | 他」 | 担当:平野正志 講師 |
|                            |    |            |

# デジタルフォト基礎講座 6「各種 RAW ソフトでのワークフロー」

担当:高木大輔 講師

<u> 相当:高木大輔</u> 講師

### (要約)

○デジタル写真のワークフロー

この2~3年、プロおよびハイユーザの間では複数のデジタルカメラの使用が一般的になってきたことと、処理枚数の膨大化により、複数のメーカーの RAW、JPEG等を区別なく選別、処理していくことが求められ、またその処理速度の向上が叫ばれている。 これらのソフトの特徴を正しく理解することにより、 従来からのデジタル処理の無駄を省き作業スピードも 大きく改善する。

○汎用ブラウザーソフト フォトのつばさ Pro

このソフトの特徴は、なんといっても表示や画面切り 替えなどの動作が素早いことにある。1000万画素を 超えるようなデジカメの画像も一瞬で表示する上、次 の画像への切り替えも瞬時に行える。次々と画像が 切り替わっていく様子は、まるでアニメーションを見 ているかのようだ。大量の画像を次々と見ていく際も 全くストレスがない。また、プログラムのサイズが約 1.1MB ととても小さく、プログラムのインストール作 業もとても簡単。使用するマシンスペックを問わない のも嬉しい特徴で、当日デモに使用した数年前のノー ト PC でも全くストレスは無かった。(一説には 98 の マシンでも問題なく作業できるという)

選択の機能は、画像を選択した状態で「F10キー」を 押せば自動的にそのフォルダ内に「CHICE」のフォル ダーが出来、画像自体がコピーされる。

ざっと見ながらガンガン F10 で選んでさらに「CHICE」

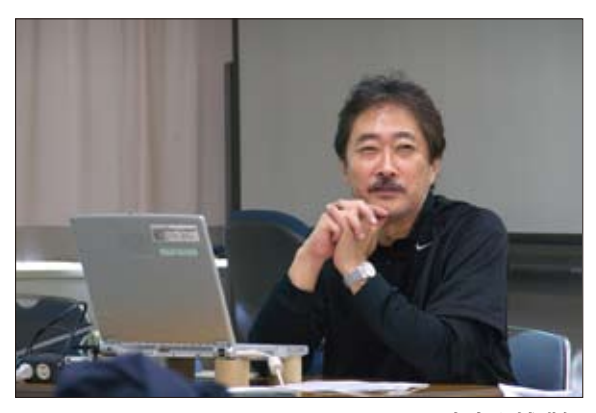

高木大輔講師

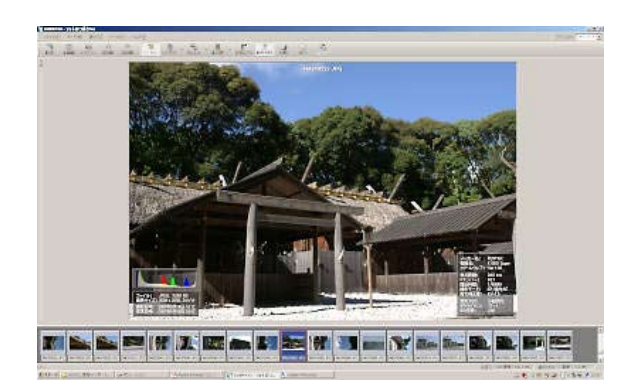

横位置写真に合わせたレイアウトにもできる。また、 画像の上に EXIF データを重ねて表示することも可能 (クリックで拡大します)

内を絞り込むといった操作は実に痛快だ。ちょっと大 胆だが一次「CHYOICE」が出来た時点でさっさと重た い元フォルダを捨ててしまうという使い方も出来る。 フォトのつばさ Pro は、画像を素早く確認すること に機能を絞り、使いやすさと速度を追求しており、増 え続ける写真データの整理にもってこいの存在といえ る。

(※ Win 専用だが、このソフトを使用したいが故に Mac から Win に改宗したプロも多くいるという)

### ○ Adobe Phoshop Lightroom

Photoshop がバージョンアップを重ねる毎に高機能・ 複雑化しているのに対して、デジタルカメラで撮影し たデータのセレクトと現像・基本調整に特化したソフ トで、シンプルで分かりやすい使い勝手を備える。

モジュールはファイルセレクト用の「ライブラリ」、 RAW 現像用の「現像」、プレゼン用の「スライド ショー」、プリント作業用の「プリント」、Web ギャ ラリー用の「Web」の5つに分かれており、それぞ れが専用ソフトのように動作する。

RAW データを RAW データのまま選択・編集・画像処 理を行う非破壊編集処理が特徴で、RAW データには 補正処理のパラメータとプレビューデータが付加され た形で保存されている。JPEG の画像も機能制限はあ るが RAW とほぼ同様の補正が出来る。もちろん TIFF や JPEG など汎用的フォーマットで出力・保存するこ ともでき、他ソフトへの受け渡しも可能だが、ほとん どの作業は出力までを含めて Lightroom の中で完結 するのが本来の使い方といって良いだろう。

画像データはプロジェクト単位で読み込まれるが、あ まり一つのプロジェクト内の枚数を増やさないこと が、快適な操作感のコツ。

○ SILKYPIX Developer Studio 3.0(市川ソフトラボラ トリー)

Lightroom や Aperture と同様、非破壊編集主義が採 用され、SILKYPIX 上で行われる編集作業は全てパラ メータファイルに記録され、元の RAW データには一 切変更を加えない。しかもこれは JPEG や TIF データ に対しても全く同様だ。

メイン画面左上のフォルダアイコンから「フォルダを 開く」でフォルダを指定すると、サムネイル画像がオー プンする。Light Room や Photoshop Elements のよ うな「画像の読み込み」は必要なく、ストレスは少な いが、ビュアーソフトとしては速度も遅く、ちょっと 物足りないかも知れない。

同社独自の現像方式で、解像感の点でも優れた画像を 作り出す。メイン画面左側の設定パネルで各現像パラ メータのプリセットの選択が出来、導入初日から迷う ことなく作業が行なえるのが魅力だ。

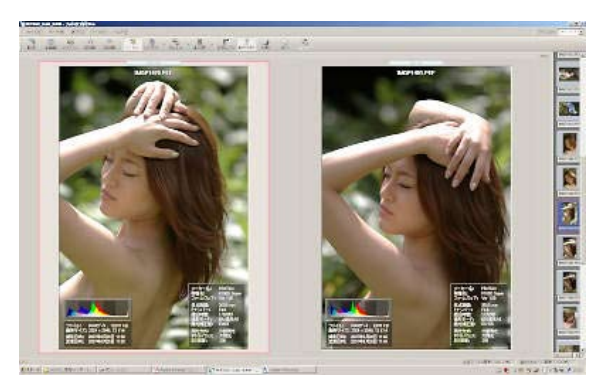

似た構図のカットを選択するときに便利な2~4画像 同時表示もある。画像複数表示させた状態でマウスを クリックすると、全ての画像が等倍表示になり、同期 の状態で画像を上下左右にスクロールできる

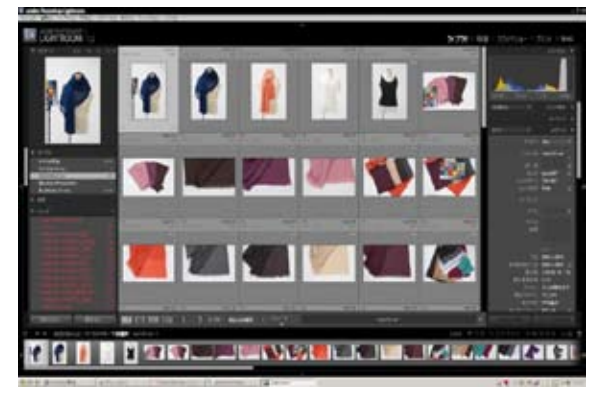

Lightroomの基本画面 左右の表示エリアは必要に応じ 整理可能

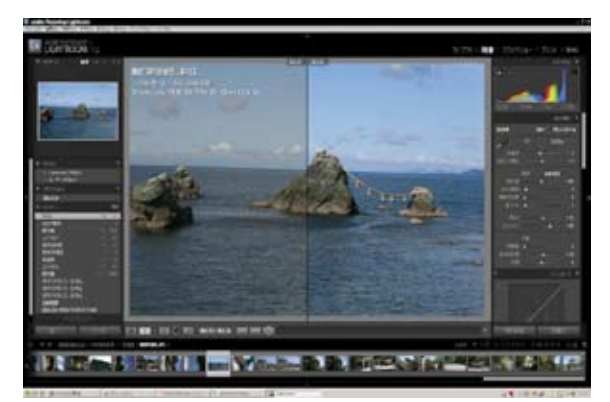

補正前後の比較表示がさまざまに行える 一目で分か りたいへん便利☆

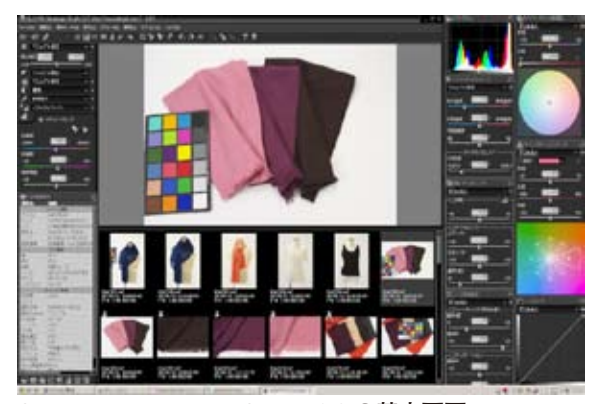

SILKYPIX Developer Studio 3.0 の基本画面

他にも、トーンカーブ、ホワイトバランス微調整、ダ イナミックレンジ拡張機能、ファインカラーコント ローラー(Photoshop の「色相・彩度」機能に近似)、 レンズ収差補正、肌色指定ツールやグレーバランス ツール、回転・デジタルシフト機能といった変形機能 も分かりやすい。

それらの調整パラメータは「Cntr+V」で他のコマに 瞬時に適用出来たり、「選択コマの一括現像」なども デジタルワークフローをよく考慮されており、たいへ ん使いやすく「日本人好み」操作感だ。

「記憶色」や「美肌色」、「ベルビアモード」など11 種類のカラーモードが用意され、画像の仕上がりのテ イストの統一にきわめて有効で、作品作りにも大いに 活用できるものと思われる。 (本人 記)

(コメントや意見の追加をお願いします)

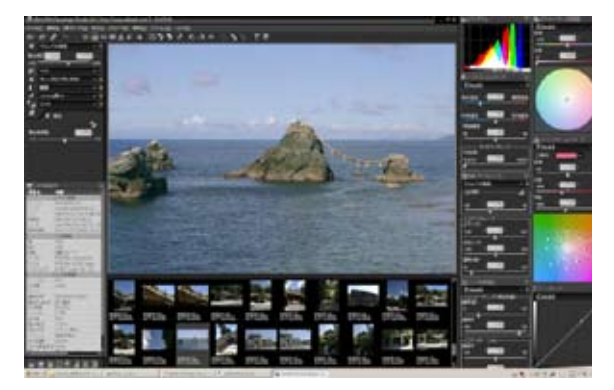

調整中の画面 さまざまな階調のメニューが秀逸だ(画 面は「ベルビアモード」を選択)

| 現体結果保存フォルダ<br>「RAW画体と同一のフォルダ<br>「RAW画体の存在するフォルダ」にサブフォルダを作成する                              | −保存する画像のビクセルサイズ<br>協定する以下のサイズに<br>内根する画像サイズで保存<br>様 縦                       |
|-------------------------------------------------------------------------------------------|-----------------------------------------------------------------------------|
| <ul> <li>施定したフォル対に保存する</li> <li>[0.4081005_女 4081005_女子VS立正大JPG 参照]</li> </ul>            | 12:0 当 × 12:0 当 ビクセル<br>□ 指定サイズの縦横と画像の<br>縦横の長辺方向を一致させる                     |
| (保存知に同一つ→イル念が存在する場合の対処方法)<br>(*) 自動超過する<br>(*) 確認のダイアロジを表示する<br>(*) 上書き保存する<br>(*) スキップする | マンジャーブマスク<br>量のの く <u>100</u> ><br>0<br>単位(proef) く <u>04</u> ><br>02 - 500 |
| 「「現像処理治に現像予約マークを消防はい」<br>保存ファイル種別」「FEG (圧価)                                               | Læchi£(2,~<0,2) < <u>3</u><br>0 ∑255                                        |
| ファーイル 種別: JPEGO/CC444.Exit-IFD(寸, 品質係数=75, 300dp0.                                        | 画像回転: (), 100: (), sR58で現像                                                  |
| 現体結果保存质定                                                                                  |                                                                             |

### 「選択コマの一括現像」の画面

ALLE PAPE

書き出し画像サイズ、シャープネス、ファイル形式圧縮 率、解像度、色空間などが並び、Photoshop のバッチ 指定より分かりやすく作業性に優れている

## ★(事例研究)「遺影を撮る!入門」

恒例の会員による事例発表は、山口明夫会員。当初は別の題材を予定されていたが、身近で葬儀関係が続いたこともあり、目下関心の高いテーマを「皆で考えてみよう」という嗜好である。

### (要約)

\*遺影写真の定義

葬儀および死後の長期間に、遺族および窮地の人々が故 人を偲ぶ目的で作成する写真、絵画。

残されたものが故人と対話する際、故人と生きた時間の 記憶を思い出させるトリガー(引き金)となるのが役割 である。

\*何が求められるか?

故人の人柄、幸せであったことを遺族に実感させる=残 されたものの、心の痛み、喪失感を慰める機能。

\*遺影商業写真業者

遺影写真の業者としては、現在はネット上での宣伝・展開が花盛りである。いわゆる複写から着せ替えは、5,000 円からあるようだが、デジタル技術の進歩で「シミ抜き」 から「増毛」、「アゴをすっきりと」等等、美容整形ばり のところもある。

納期は即日から二日程度、ネット上の受けなので 24 時間 体制が常識だ。

尚、葬儀自体のトレンドとして、明るく、カジュアルに、 故人が生きていたときのように行なう「リビング葬」が 人気を呼んでいる。

# 

山口明夫 会員

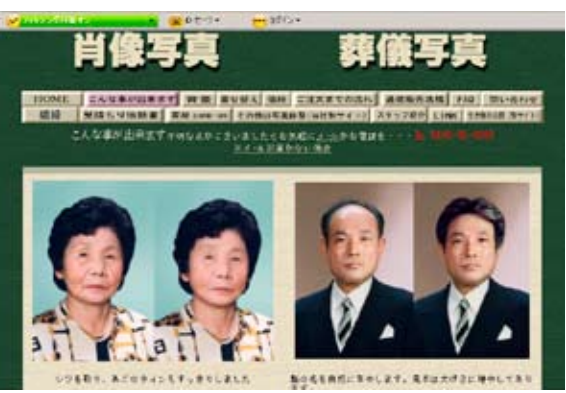

遺影写真制作業者のサイトがたくさんある

### 担当:山口明夫 会員

\*写真家として一枚上の遺影を撮る さて最後は、我々がいかによい遺影を撮るか?がテーマ の話し合いだ。 同氏の参加する四谷写真塾の佐藤篤先生からのアドバイ スとして、 ○普段から撮りためておく ○お祝い事などで出かける前の元気な顔を撮っておく (=帰ってくると疲れている) ○室内の背景無しの順光、サイド光など明るく出来るだ け影を作らない アングルは同レベルかやや下から ○身内の人に話しかけてもらって、カメラ目線を避ける などがあったようだ。 当会の会員からもいろいろな話があったが、特に 「相手に信頼させる、カメラの張ったりも大事!」(笠原) 「遺影は見上げる関係で、特にレベルは重要。 相手とのコミュニケーションで自然な表情が得られてか らシャッターを押す。同性ならネクタイや着付けを直す などのボディコンタクトも有効」(高木) などの現場のプロならではの意見も相次いだ。 \*\*\*\*

(コメントや意見の追加をお願いします)

| Q 1 | とんな写真が弊価写真、自体写真に向いていますか?                                                                                                    |
|-----|----------------------------------------------------------------------------------------------------|
| ^   | 歌を豊えばきりが無いのですが以下のような写真が良いです。<br>①形成プリント(第日の写真は日か出てしまいます半形成は可)<br>③ビントの良い写真。<br>②人物がなるべく大きく写っている。<br>②大爆などの光の端になっていないもの。<br>③す馬を除くて人物が特別しにくいらの公園像が高れます。<br>以上が技術的な城長から見た場合ですが、一番良いのは気に入っている写真です。<br>お気に入りの形を着ているとか、表情が良いとかです。写真の園像が<br>多少進くても本人らしいぶ良が一緒ではないでしょうか。 |
| 19  | ネガやデジカメの年度からでも肖像年度を作れますか?                                                                                                    |
| *   | 出来ます、原稿(先になる写真)の種類を以下に記します。<br>プリント・キガ・口倉・四子(cureGard・スマートメディブ・コンパクトフラッシュ(編<br>129年)、マイクロドライブ、辺メモリーカード、メモリースティック(4年)~12983)、<br>リースティックプロ・20・プロシピーディスク、その側ご相談でもい。                                                                                                |

「どんな写真が遺影に向いているか?」のコーナー

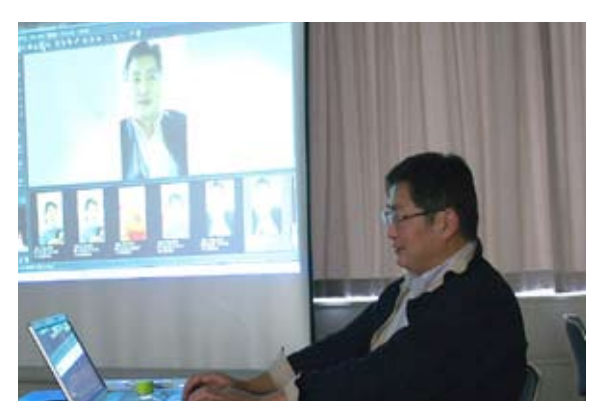

当日朝撮った「練習用の画像」を前に

# Photoshop 研究講座 「スマートオブジェクト・スマートフィルター」

### (要約)

### ○「解像属」でサイズ変更

撮影した画像を「解像属」でサイズ変更してみる。 再サンプルのチェックを入れて解像度を 300 にしてみる と、ピクセル数そのものもファイルサイズも変更される。 ドキュメントのサイズ(帽・高さ)はそのまま保存される。 画像の解像度変更はパイキュービックで再サンプリンゲ (補間処理)されているいるのが分かる。

### ○スマートオブジェクト

RAW 撮影ファイルを現像時にスマートオブジェクトとし て開くことが出来る。スマートオブジェクトは「元デー タを損なわずに変形などが行える非破壊編集」というこ とで、作業に制約もあるが本来はイラストレーターなど のデータをフォトショップ上で自由に変形したりするこ とに使用するようだ。

イメージ・色調調整からはほとんどの調整が不可能だが、 調整レイヤーからは可能になっている。

その他の調整も制限がありながら様々に可能なようだ。 RAW ファイルを通常通り現像ソフトで開いて PSD 保存したものと、同様にスマートオブジェクトで保存したものを比べると、スマートオブジェクトの方が重くなっているのが分かる。

さらに双方を縮小・再拡大して比べたところ、通常の画 像はいったん間引かれた状態から補完されるため、粗く なっているのに対し、スマートオブジェクトの方は元の 品質を保っている。但し、これらの作業でスマートオブ ジェクトのファイルサイズは更に重くなっている。

スマートオブジェクトと通常の PSD 画像、および RAW 現像からの直接拡大を比べたところ、ほとんど画質の差 は見られなかった。但しこれは実験値の拡大率(約 1.4 倍) が低いため、顕著化していないのかも知れない。

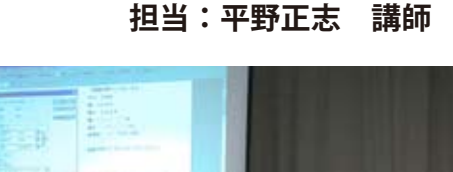

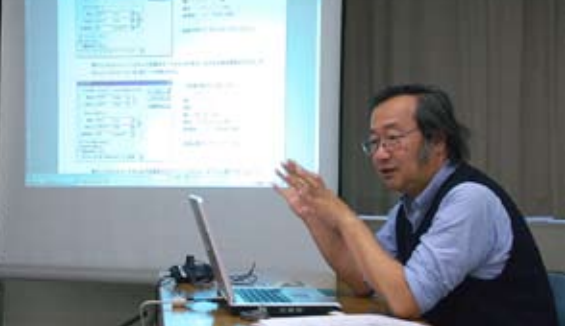

平野正志 講師

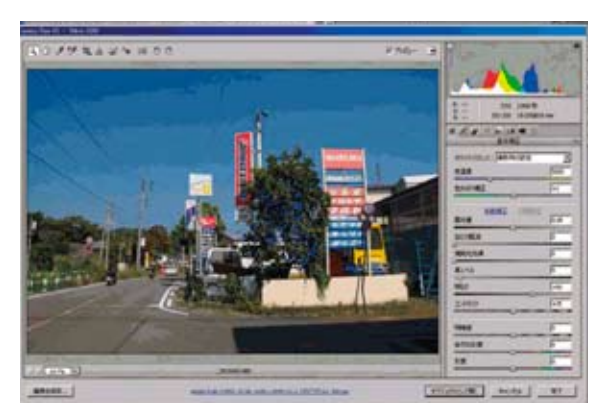

RAW 撮影ファイルを現像時にスマートオブジェクトとして開くことが出来る

### ○「配置」でできるレイヤーがスマートオブジェクト

ファイルメニューの中に配置という項目がある。配置す る文暮を開いておき、「配置」を選びファイルを選択する と、書類の中に画像が配置される。言葉どおり位置やサ イズを自由に変更できる。

この配置された画像がスマートオブジェクトのマークがついたレイヤーとなり、画像に右のようなマークが付き、 拡大縮小できる。

レイヤーをダブルクリックすると、もと画像のファイル が聞き、再調整などが加えられる。保存すると配置した 画像ファイルに調整が反映される。

配置された画像の角にはパウンテンポックスができ、角 を動かせば再度拡大縮小できる。

配置はイラストレーターなどのファイルをフォトショッ プ上に貼り付けて、レイアウトするときに使用するよう で、元ファイルとセットで保存する必要があるが、貼り 付けた画像の再調整が可能なのが特徴だ。

### ○スマートフィルター

PhotoshopCS3 にはスマートフィルターの機能が新設されている。

元画像を変更せずに適用でき、いつでも再編集が可能で きるため、画像を保存し直したり最初から操作をやり直 すことなく、様々なフィルタや設定を試すことができる。 スマートフィルタのマスク領域を編集して、フィルタが 影響する画像領域を精密に調整することができまる。ま たスマートフィルタはスマートオブジェクトのレイヤー ごとに適用されるため、画像の拡大縮小、変形、フィル タ処理を効果的かつオリジナル画像を壊さない非破壊 編集ワークフローで行なうことができることが魅力だ。

(コメントや意見の追加をお願いします)

PhoshopCS2 でスマートオブジェクトが可能か?といった観点で復習してみました。

RAW ファイルから直接スマートオブジェクトを作る ことは出来ませんでしたので、通常のファイルのレイ ヤーを複製する形で、スマートオブジェクト」に変換 しました。いろいろ制限はありましたが、右のように 画像の変形、縮小拡大を繰り返すと効果的なのはよく 分かりました。何回も試行錯誤を繰り返す複雑な変形、 ワープなどには、早速使い途がありそうです。

最後のスマートフィルターは、PhotoshopCS3 でないと 完全に利用出来ないようで、こればかりは残念です。 (高木)

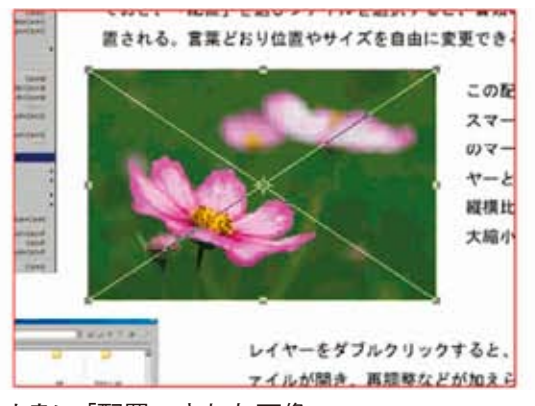

文書に「配置」された画像

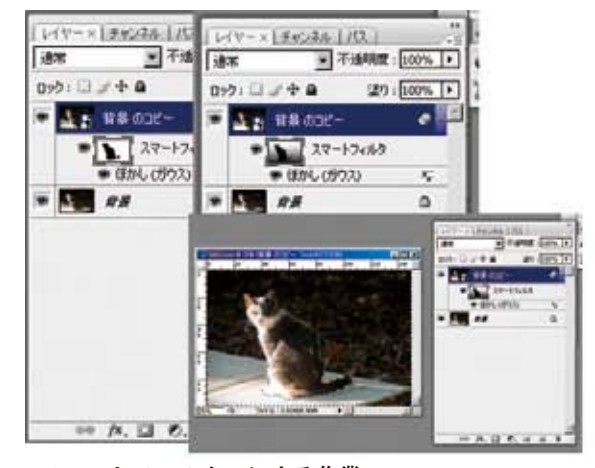

スマートフィルターによる作業

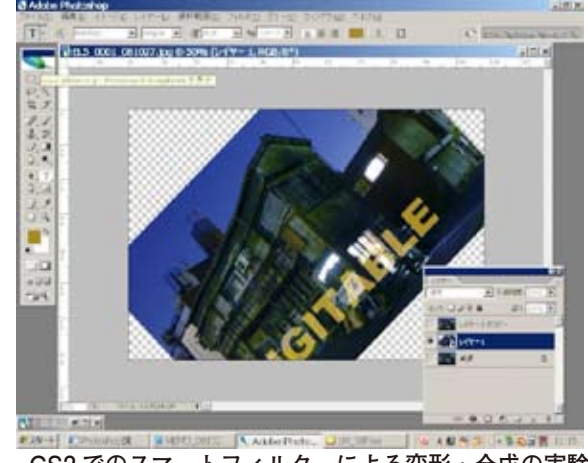

CS2 でのスマートフィルターによる変形・合成の実験

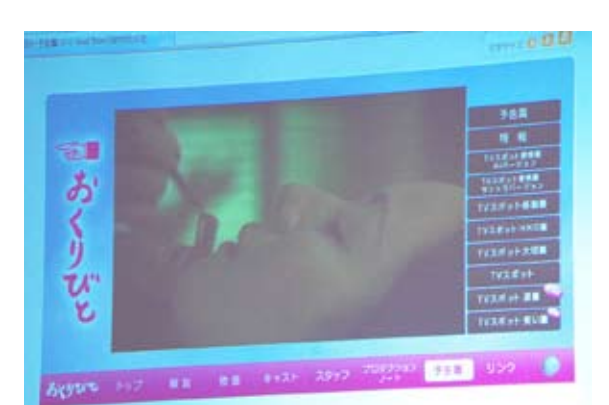

今月の一枚:遺影の研究! 映画「おくりびと」の死化粧のシーン